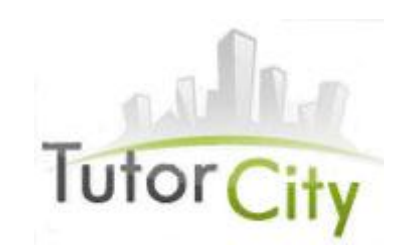

# **Coordinator Portal Preview**

Copyright © 2010. Tutor City<sup>™</sup> All Rights Reserved

| Admin Control Panel v1.0                     |                                                             |
|----------------------------------------------|-------------------------------------------------------------|
| Login with your username and password below. | Log-in Page                                                 |
| Email:                                       | After logging in, you will then be brought to the main menu |
| Password:                                    | below.                                                      |
| Login Forgot your password?                  |                                                             |
|                                              |                                                             |

| Tutor City                                                                                     |                                                                            |                        |                 |                                                          |                                       |                                                   | Vi                           | ew Website   Logout   |
|------------------------------------------------------------------------------------------------|----------------------------------------------------------------------------|------------------------|-----------------|----------------------------------------------------------|---------------------------------------|---------------------------------------------------|------------------------------|-----------------------|
| Location: Admin Home                                                                           |                                                                            |                        |                 | _                                                        | _                                     | Dear Te                                           | lesales, welcome to adn      | nininistration panel. |
| <ul> <li>Student Management</li> <li>Tutor Management</li> <li>Change your password</li> </ul> | Student management                                                         |                        |                 |                                                          |                                       |                                                   |                              | _                     |
|                                                                                                | Search Menu<br>Coordinator:<br>Telesales<br>Date of Request:<br>YYYY-MM-DD | Request ID:<br>Status: | Student Name:   | Student H                                                | P:                                    | Email:                                            |                              |                       |
|                                                                                                | 0 records found Date of Request                                            | Coordinator            | Student ID      | Status                                                   | Name                                  | Handphone                                         | Email                        |                       |
|                                                                                                | © 2011 Tutorcity. All Rights Reserve                                       | ed.                    | Cli<br>or<br>Yo | ents assigned b<br>der, latest one o<br>u can use the so | by the agend<br>on top.<br>earch menu | cy will be listed in c<br>u to find specific clie | hronological<br>ent records. |                       |

| Student Profil       | e & Shortlist                   | Each (<br>perfor                    | Client's requirements is displayed in detail to allow you to rm a more accurate search. |
|----------------------|---------------------------------|-------------------------------------|-----------------------------------------------------------------------------------------|
| Student Profile      | :                               |                                     |                                                                                         |
| Request ID :         | ST00038                         | Student's School :                  | St Joseph's Institution                                                                 |
| Request<br>Created : | 2011-07-21                      | How is the student faring now :     | Failing                                                                                 |
| Student Name<br>:    | cristiano ronaldo               | Weakness or expect<br>improvement : | Pass it all                                                                             |
| Phone<br>Number :    | 12345678                        | Other requests :                    |                                                                                         |
| Email :              | 1234@yahoo.com.sg               | Gender Preference :                 | Δηγ                                                                                     |
| Postal Code :        | 510419                          | Prefered race :                     | Any Chinese Malay Indian Eurasian                                                       |
| Address:             | pasir ris drive 6               | Lessons per month :                 | Caucasian Punjabi Others                                                                |
|                      |                                 | Hours per lesson :                  | © 45min ⊙ 1 ⊙ 1.5 ⊙ 2 ⊙ 2.5 ⊙ 3                                                         |
| Level :              | O level                         | Budget :                            | \$25 p/hr                                                                               |
| Sub-Level :          | 1                               | Available Timeslot :                | Weekdays                                                                                |
| Subject :            | English, Chinese , Physics/Chem | Start Date :                        |                                                                                         |
|                      |                                 | Type :                              | Home Tuition                                                                            |
|                      |                                 | How did student get to know us?     | Google                                                                                  |

## Tutor short list :

| Tutor ID            | Name       | Handphone                            | Email                                                       | Action            | Remarks |
|---------------------|------------|--------------------------------------|-------------------------------------------------------------|-------------------|---------|
| Add Tutor           |            | Tutors who have                      | been shortlisted by the c                                   | client are listed |         |
| Case update section | on :       | here. Click on 'Ad<br>Management scr | dd Tutor' will bring you to<br>een ( <i>see next page</i> ) | o the Tutor       |         |
| Status :            | Open 💌     |                                      | Rate per hour(\$) :                                         | 25                |         |
| Date closed :       | 2011-03-01 |                                      | No. of lessons :                                            | 4                 |         |
| 1st lesson date :   | 2011-03-01 |                                      | Duration per hour(hr)                                       | ):                |         |

#### Search Tutors

### > Student Management > Tutor Management

#### > Change your password

I need a tutor with the following criterias:

| Any<br>Chinese<br>Malay<br>Indian<br>Eurasian<br>Caucasian<br>Punjabi<br>Othere                                        | Subject:                                                                                                    | English Chinese Malay Tamil L. Sec Maths L. Sec Science                                                                                                    |
|----------------------------------------------------------------------------------------------------|----------------------------------------------------------------------------------------------------|----------------------------------------------------------------------------------------------------|
| Outers                                                                                                    |                                                                                                    | E Maths                                                                                                    |
| All<br>Poly Student<br>Undergrad<br>Part-Time Tutor<br>Full-Time Tutor<br>NIE Trainee<br>Ex-Teacher<br>Current Teacher |                                                                                                    | <ul> <li>Physics</li> <li>Chemistry</li> <li>Biology</li> <li>Physics/Chem</li> <li>Bio/Physics</li> <li>Bio/Chem</li> <li>Geography</li> <li>History</li> </ul>                                     |
| All<br>North<br>South<br>East<br>West<br>Northeast<br>Northwest<br>Central                                             |                                                                                                    | <ul> <li>Literature</li> <li>Accounting</li> <li>Social Studies</li> <li>Geo/S.Studies</li> <li>Hist/S.Studies</li> <li>Higher Chinese</li> <li>Higher Malay</li> <li>Higher Tamil</li> </ul>        |
|                                                                                                    |                                                                                                    | Search for tutors based on subjects, category, area and                                                                                                    |
|                                                                                                    |                                                                                                    | race/gender, the most common requirements for requ                                                                                                    |
|                                                                                                    |                                                                                                    | For specific tutors, you can soarch by their personal de                                                                                                    |
|                                                                                                    | All Poly Student Undergrad Part-Time Tutor Full-Time Tutor NIE Trainee Ex-Teacher Current Teacher All North South East West Northeast Northwest Central | All<br>Poly Student<br>Undergrad<br>Part-Time Tutor<br>Full-Time Tutor<br>NIE Trainee<br>Ex-Teacher<br>Current Teacher<br>All<br>North<br>South<br>East<br>West<br>Northeast<br>Northwest<br>Central |

Search Reset

5247 records found | page 1 of 525 shown Page: 1 2 3 4 5 6 Next 10>> Last>>

| Gender:                                                                                                    |                            | Female                                               |                     | Category:                                      | Part-Time Tutor                 |          |
|----------------------------------------------------------------------------------------------------|----------------------------|------------------------------------------------------|---------------------|------------------------------------------------|---------------------------------|----------|
| Race:                                                                                                    |                            | Indian                                               |                     | Туре:                                          | Home Tuition                    |          |
| Age:                                                                                                    |                            | 71                                                   |                     | Qualifications:                                | Degree                          |          |
| Occupation:                                                                                                    |                            |                                                      |                     | Last School:                                   | N/A                             |          |
| Years of Experien                                                                                                    | ice:                       | 5                                                    |                     | Region:                                        | West,North West                 |          |
| Rates                                                                                                    |                            | Subjects                                             |                     |                                                |                                 |          |
| Primary 1-3                                                                                                    | -                          | O level                                              | - English,Tamil ,L. | . Sec Maths,E Maths ,A Maths                   | Physics ,Biology ,Bio/Physics , | ,Geograp |
| Primary 4-6                                                                                                    | -                          | Alevel                                               | - Chemistry Biolog  | av                                             |                                 |          |
| Secondary 1-2                                                                                                    | -                          | Alevel                                               | - Onemistry , Diolo | נה                                             |                                 |          |
| Secondary 3-4                                                                                                    | -                          |                                                      |                     |                                                |                                 |          |
| JC1                                                                                                    | -                          |                                                      |                     |                                                |                                 |          |
| JC2                                                                                                    | -                          |                                                      |                     |                                                |                                 |          |
| Others                                                                                                    | -                          |                                                      |                     |                                                |                                 |          |
| Experience<br>Post grad Dip                                                                                                    |                            |                                                      |                     |                                                |                                 |          |
| Experience<br>Post grad Dip<br>Commitment<br><b>Personal informa</b>                                                                                                    | tion                       |                                                      |                     |                                                |                                 |          |
| Experience<br>Post grad Dip<br>Commitment<br>Personal informa<br>Email address :                                                                                                | t <mark>ion</mark> te:     | sting@tutorciyt.com.                                 | sg                  | Post number :                                  | 123456                          |          |
| Experience<br>Post grad Dip<br>Commitment<br>Personal informa<br>Email address :<br>NRIC number :                                                                               | tion te:                   | sting@tutorciyt.com.<br>ot given                     | sg                  | Post number :<br>Block :                       | 123456                          |          |
| Experience<br>Post grad Dip<br>Commitment<br>Personal informa<br>Email address :<br>NRIC number :<br>Date of birth :                                                            | tion te:<br>No<br>1/       | sting@tutorciyt.com.<br>ot given<br>1/1940           | sg                  | Post number :<br>Block :<br>Street :           | 123456<br>Jurong East           |          |
| Experience Post grad Dip Commitment Personal informa Email address : NRIC number : Date of birth : Mobile phone :                                                               | tion te:<br>No<br>1/<br>12 | sting@tutorciyt.com.<br>ot given<br>1/1940<br>234567 | sg                  | Post number :<br>Block :<br>Street :<br>Unit : | 123456<br>Jurong East           |          |
| Experience<br>Post grad Dip<br>Commitment<br>Personal informa<br>Email address :<br>NRIC number :<br>Date of birth :<br>Mobile phone :<br>Home phone :                          | tion te:<br>No<br>1/<br>12 | sting@tutorciyt.com.<br>ot given<br>1/1940<br>234567 | sg                  | Post number :<br>Block :<br>Street :<br>Unit : | 123456<br>Jurong East           |          |
| Experience<br>Post grad Dip<br>Commitment<br>Personal informa<br>Email address :<br>NRIC number :<br>Date of birth :<br>Mobile phone :<br>Home phone :<br>Results :             | tion te:<br>No<br>1/<br>12 | sting@tutorciyt.com.<br>ot given<br>1/1940<br>234567 | sg                  | Post number :<br>Block :<br>Street :<br>Unit : | 123456<br>Jurong East           |          |
| Experience Post grad Dip Commitment Personal informa Email address : NRIC number : Date of birth : Mobile phone : Home phone : Results : PSLE :                                 | tion te:<br>No<br>1/<br>12 | sting@tutorciyt.com.<br>ot given<br>1/1940<br>234567 | sg                  | Post number :<br>Block :<br>Street :<br>Unit : | 123456<br>Jurong East           |          |
| Experience Post grad Dip Commitment Personal informa Email address : NRIC number : Date of birth : Mobile phone : Home phone : Results : O level :                              | tion te:<br>No<br>1/<br>12 | sting@tutorciyt.com.<br>ot given<br>1/1940<br>234567 | sg                  | Post number :<br>Block :<br>Street :<br>Unit : | 123456<br>Jurong East           |          |
| Experience Post grad Dip Commitment Personal informa Email address : NRIC number : Date of birth : Mobile phone : Home phone : Results : PSLE : O level : A level :             | tion te:<br>No<br>1/<br>12 | sting@tutorciyt.com.<br>ot given<br>1/1940<br>234567 | sg                  | Post number :<br>Block :<br>Street :<br>Unit : | 123456<br>Jurong East           |          |
| Experience Post grad Dip Commitment Personal informa Email address : NRIC number : Date of birth : Mobile phone : Home phone : Results : PSLE : O level : A level : Diploma :   | tion te:<br>No<br>1/<br>12 | sting@tutorciyt.com.<br>ot given<br>1/1940<br>234567 | sg                  | Post number :<br>Block :<br>Street :<br>Unit : | 123456<br>Jurong East           |          |
| Experience Post grad Dip Commitment Personal informa Email address : NRIC number : Date of birth : Mobile phone : Home phone : Results : O level : A level : Diploma : Degree : | tion te:<br>No<br>1/<br>12 | sting@tutorciyt.com.<br>ot given<br>1/1940<br>234567 | sg                  | Post number :<br>Block :<br>Street :<br>Unit : | 123456<br>Jurong East           |          |

Add this to list

Click here to

add <mark>to</mark> Shor<mark>tlist</mark>

- End of User Guide -